## ПЛК210. Быстрый старт

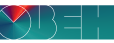

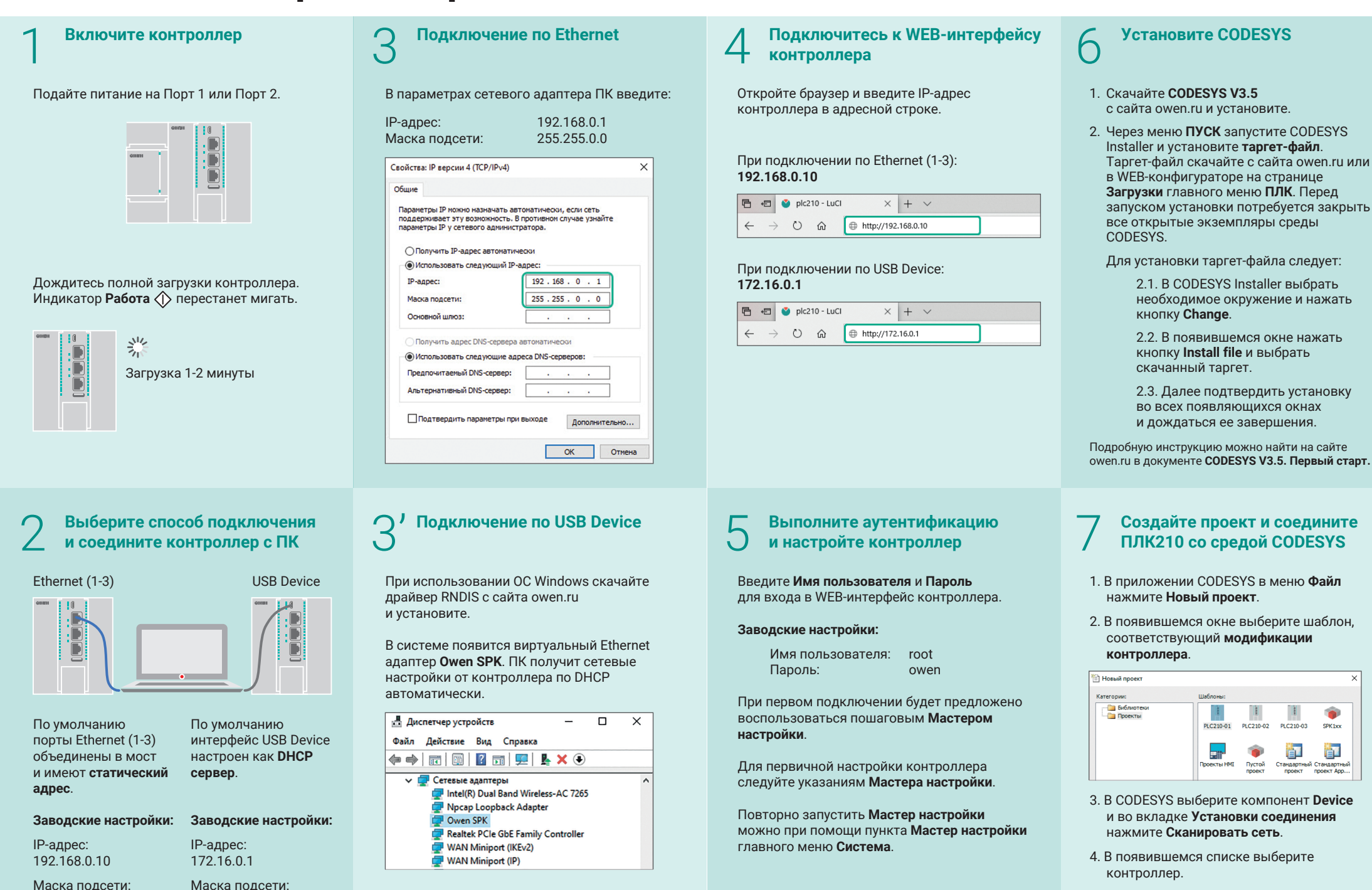

255.255.0.0

## 255.255.0.0